# 부산대학교 무선랜(PNU-WiFi) IOS(아이폰) 사용자 설명서

2015. 10.

부 산 대 학 교 (정보전산원)

# [ IOS(아이폰) WiFi 설정 요약본 ]

◎설정방법 1.

- 1. 휴대폰 초기화면에서 설정 선택
- 2. WiFi 선택
- 3. WiFi 실행 후 PNU-WiFi 선택
- 4. PNU-WiFi 사용을 위한 사용자 정보 입력 후 연결 선택 - 사용자 이름 : 학번 및 교직원 번호
  - 암호 : 학생지원시스템 및 PIP 패스워드
- 5. 인증서 [신뢰] 버튼을 클릭하여 설정을 완료함
- 6. PNU-WiFi 에 정상 연결이 되면 인터넷 사용이 가능 (설정완료)

◎설정방법 2.

- 1. PNU-GUIDE로 연결하여 IOS(아이폰)용 설치프로파일 다운
- 2. 프로파일 설치 버튼을 클릭
- 3. 휴대폰 암호 입력
- 4. 설치 버튼 선택
- 5. 설치 버튼을 한번더 선택

6. 사용자 이름 입력 : <mark>학번 및 교직원 번호 입력 후</mark> 다음 선택

7. 암호 : <mark>학생지원시스템 및 PIP 패스워드 입력 후</mark> 다음 선택

- 8. 프로파일 설치 완료 버튼 선택
- 9. 프로파일 설치 완료 PNU-WiFi에 정상 연결이 되면 인터넷 사용이가능(설정완료)

## [설정방법 1]

### 1. 바탕화면에서 설정 선택

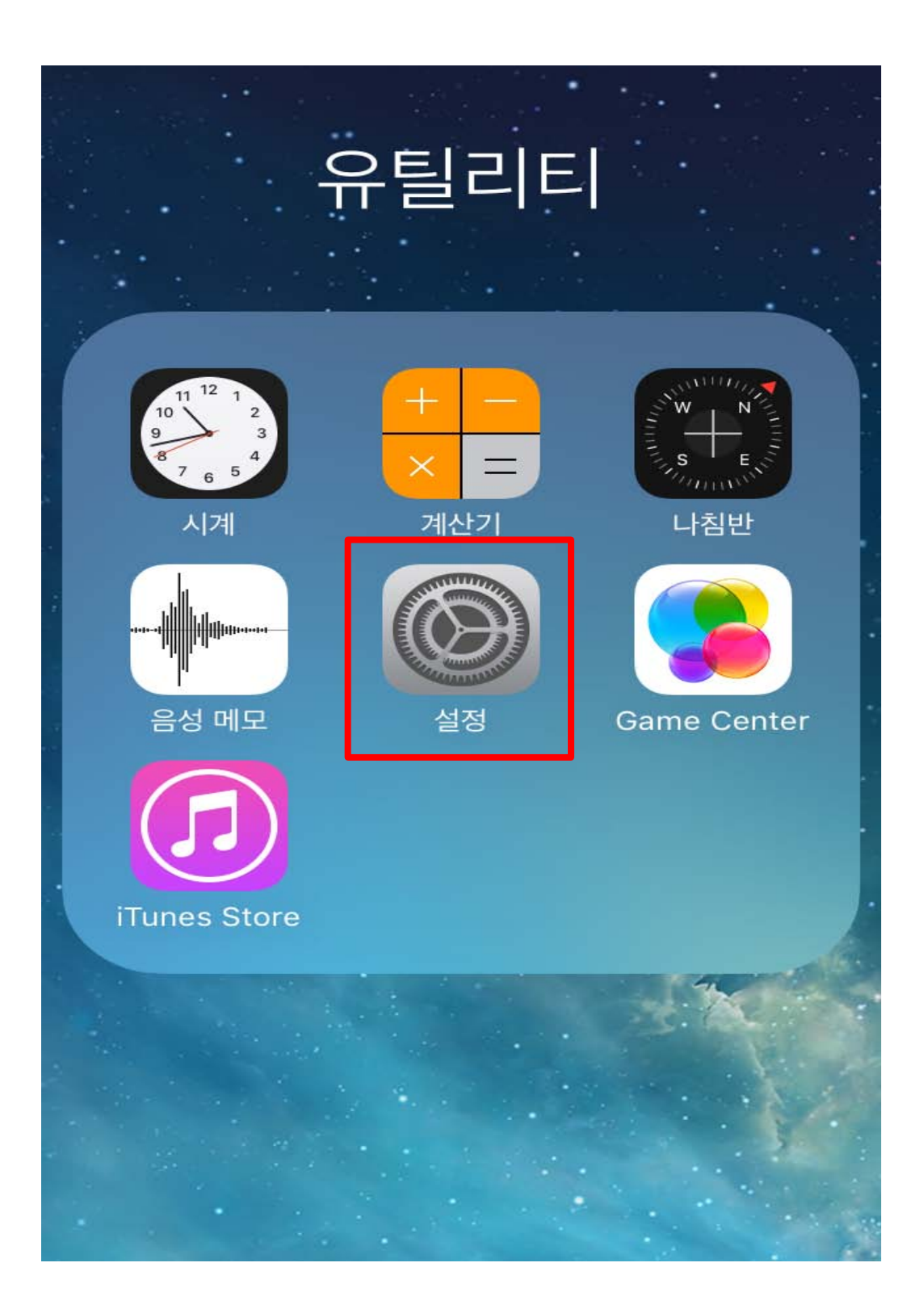

2. [Wi-Fi] 항목 선택

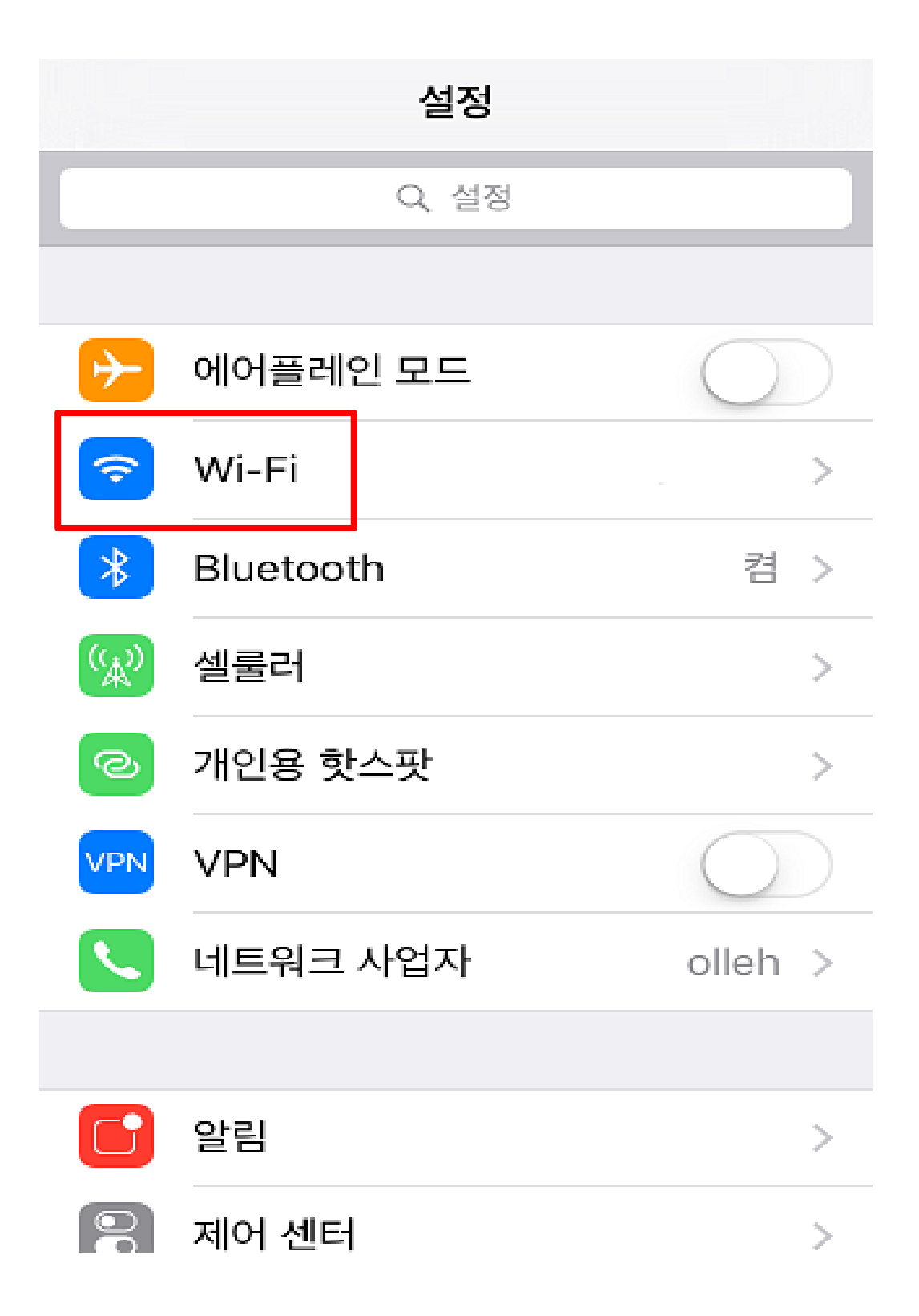

### 3. Wi-Fi 실행 후 [ PNU-WiFi ] 선택

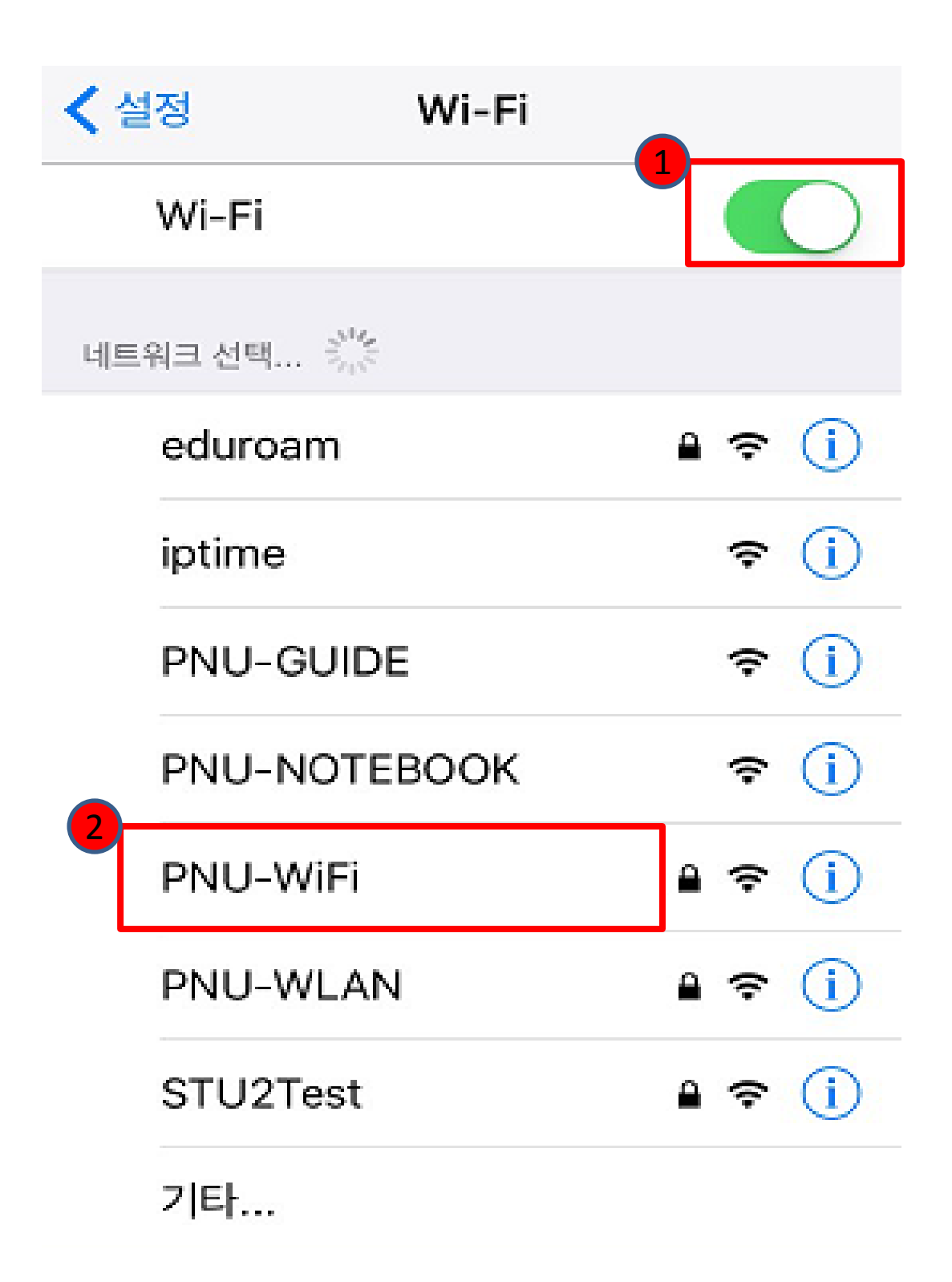

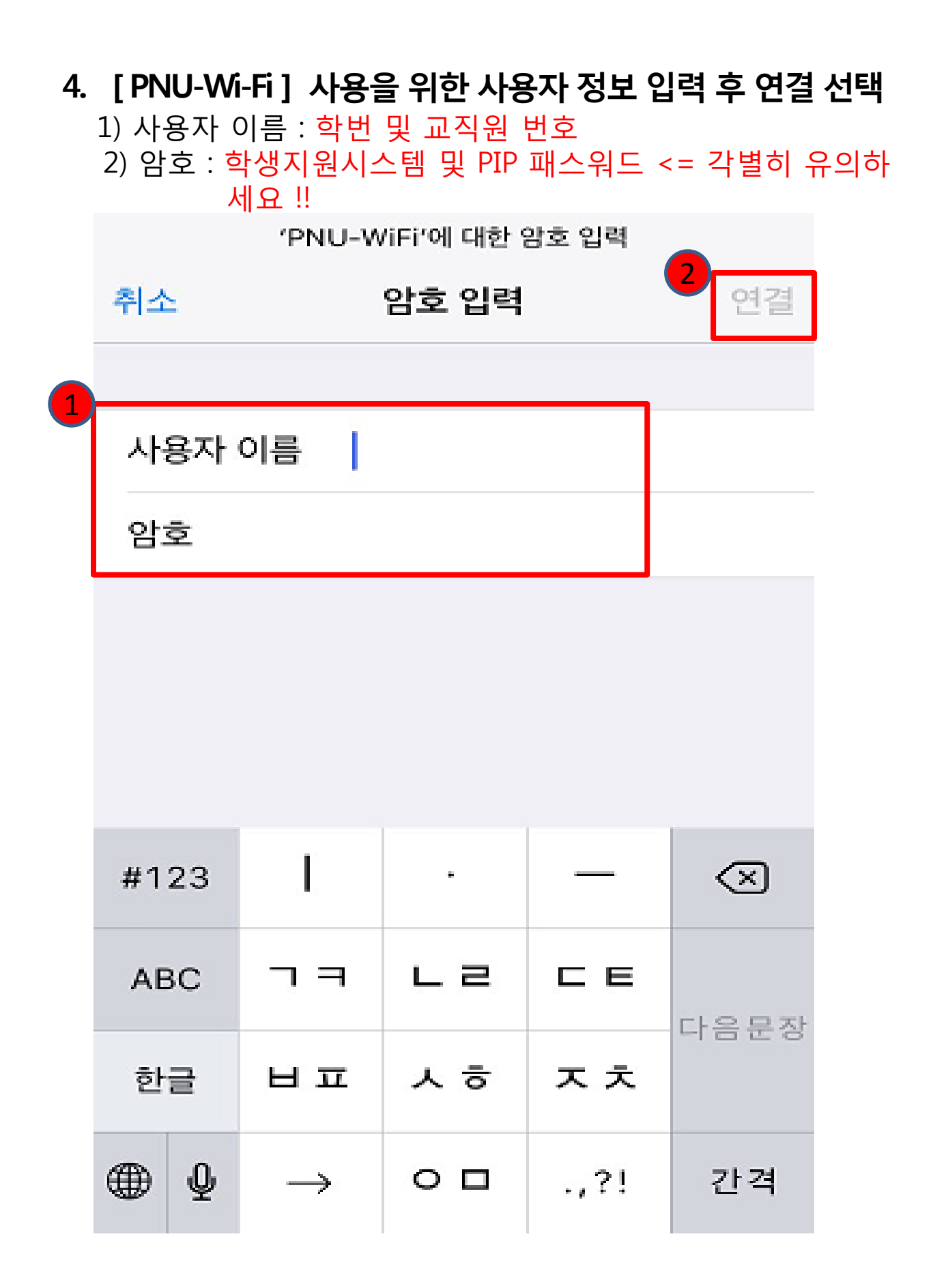

# 5. 인증서 [신뢰] 버튼을 클릭하여 설정을 완료함

취소 신뢰 인증서 AnyLink Root CA 발급자 AnyLink Root CA 신뢰하지 않음 사용 만료 2036. 7. 14. 오전 1:43:09 기타 세부사항 >

#### 6. 아래와 같이 네트워크 목록 중 [PNU-WiFi ]에 정상 연결된 것을 확인

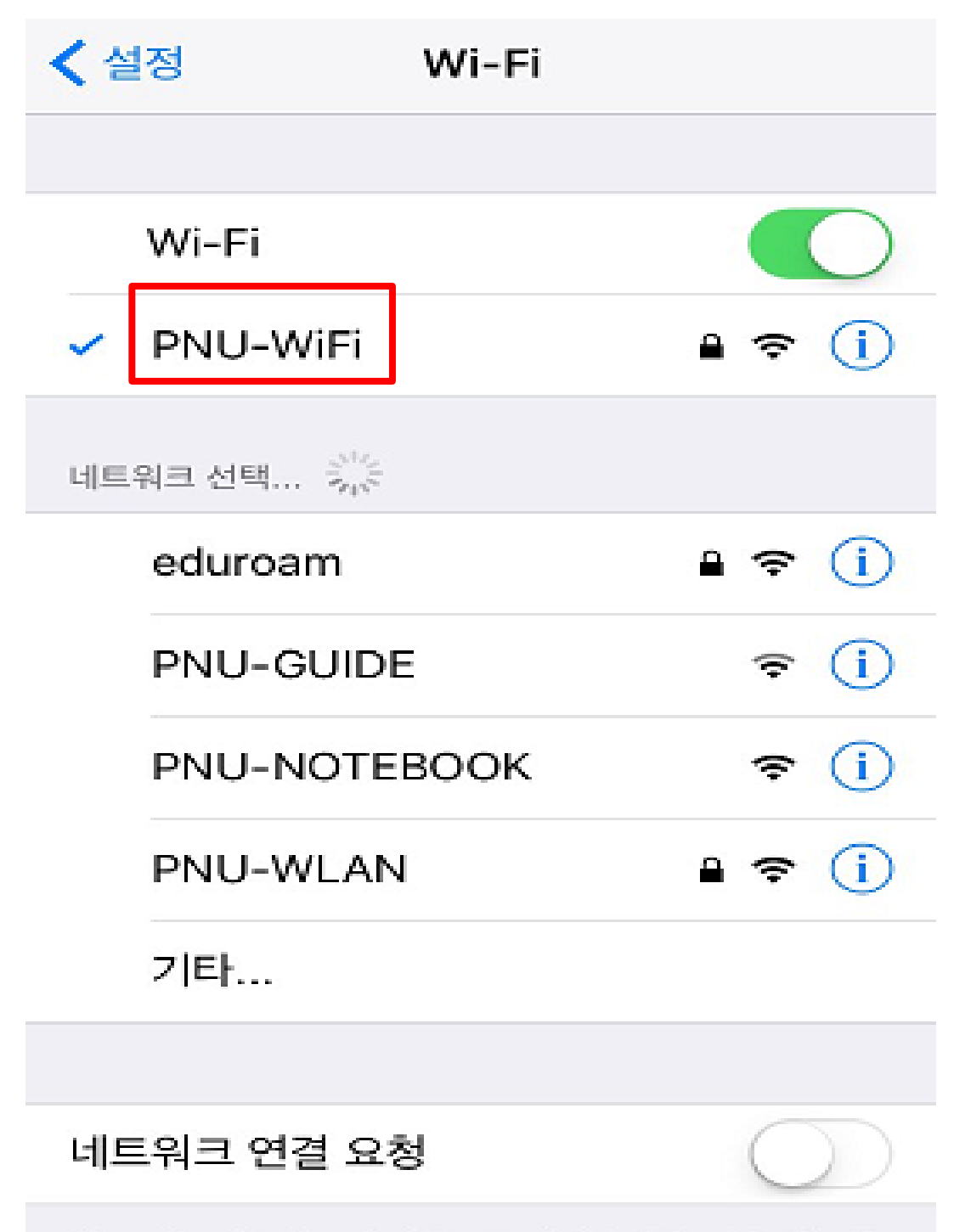

알고 있는 네트워크에 자동으로 연결된니다. 사용 가능하

# [설정방법 2]

## 1. 구형 IOS(아이폰) 사용자들을 위한 프로파일 설치 방법

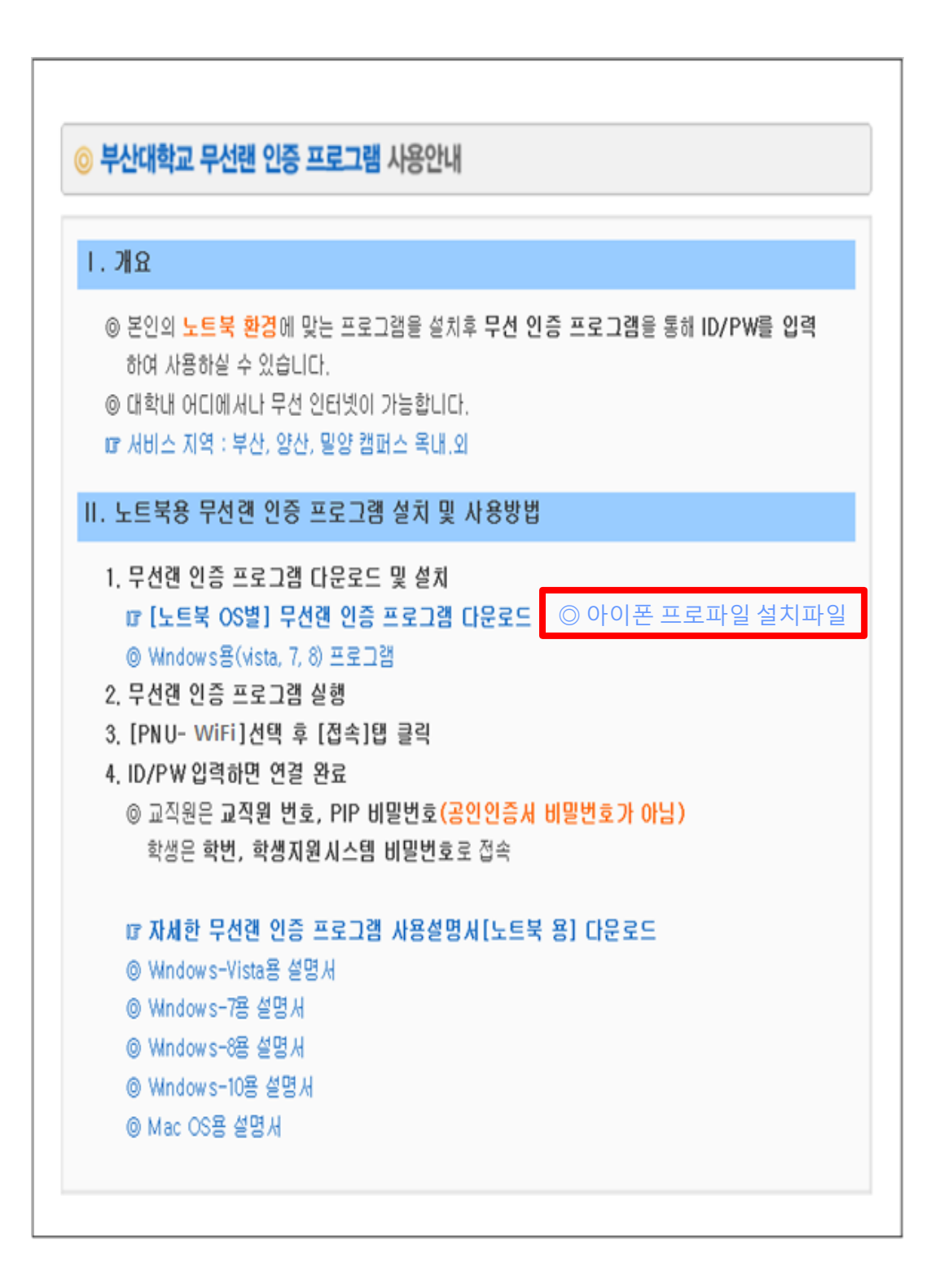

#### 2. 프로파일 [설치] 버튼을 선택

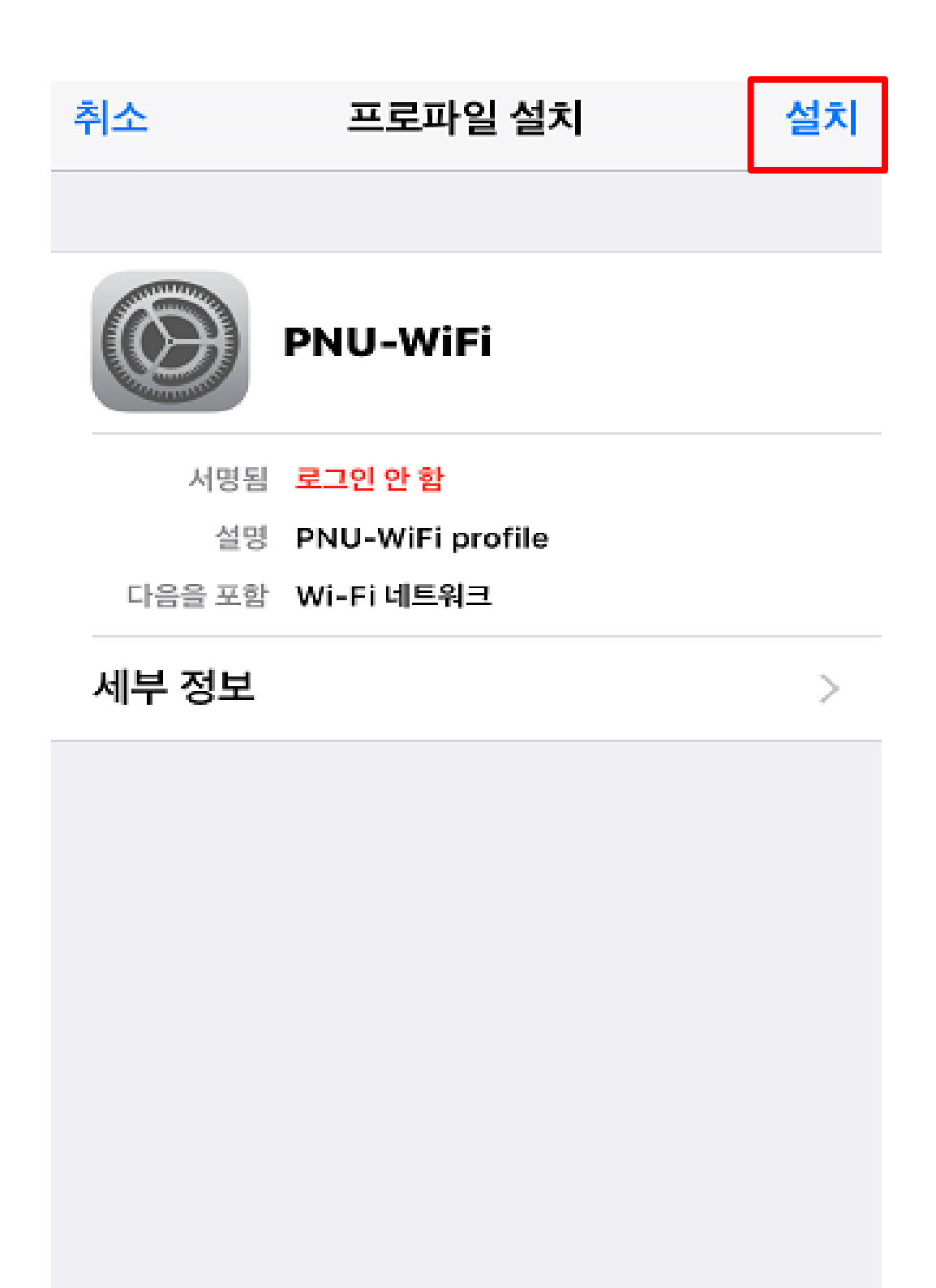

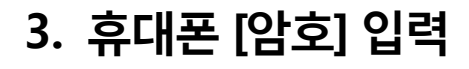

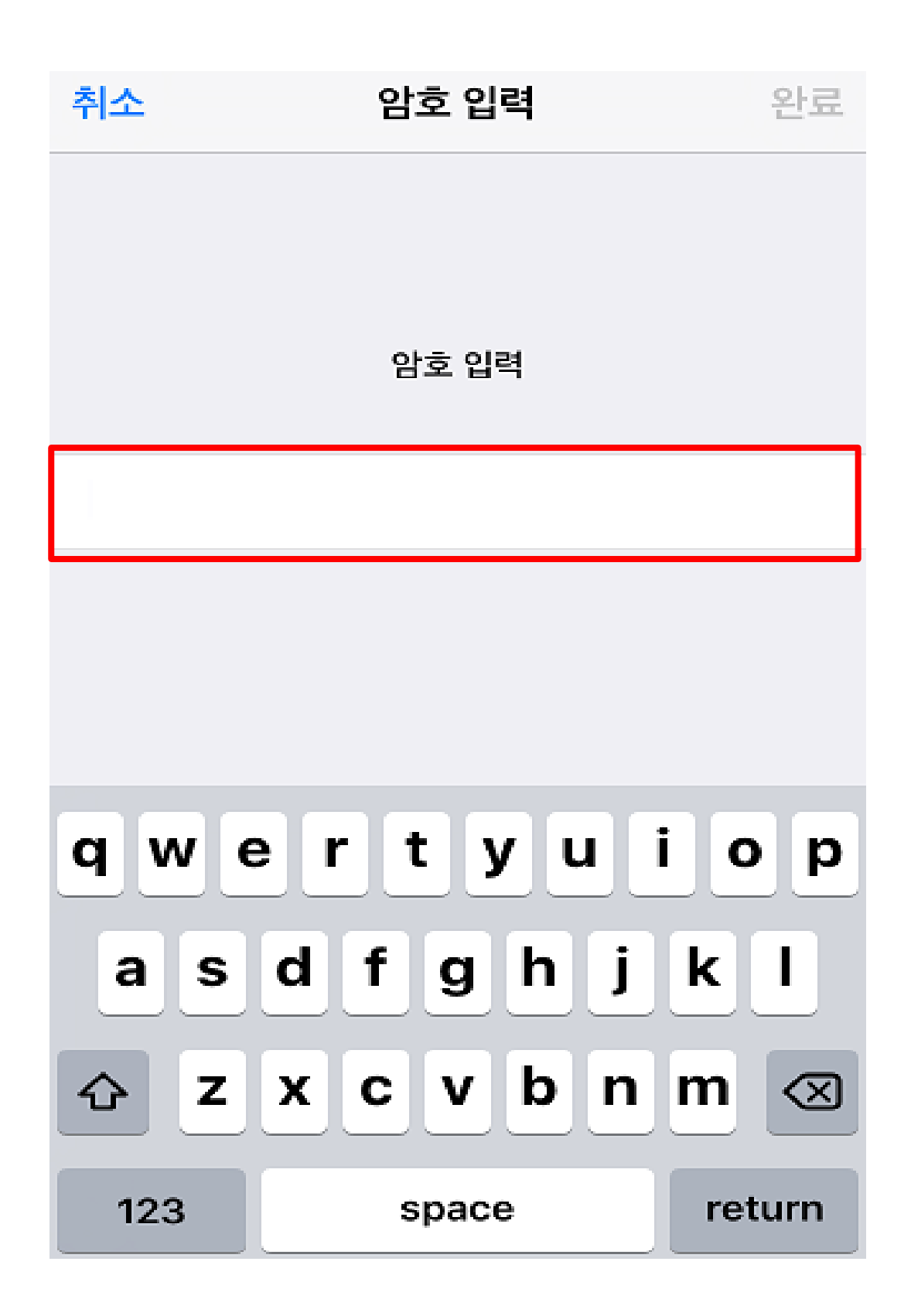

4. [설치] 버튼을 선택

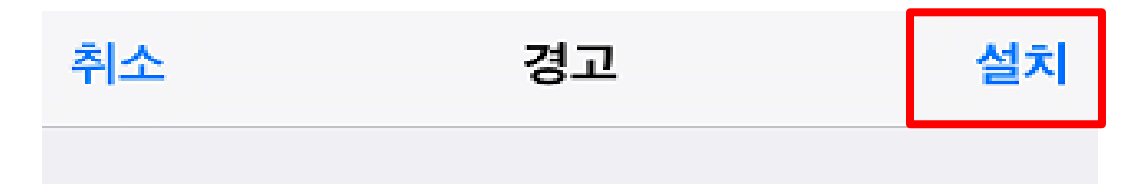

서명하지 않은 프로파일

## 프로파일이 서명되지 않았습니다.

5. [설치] 버튼을 한번 더 선택

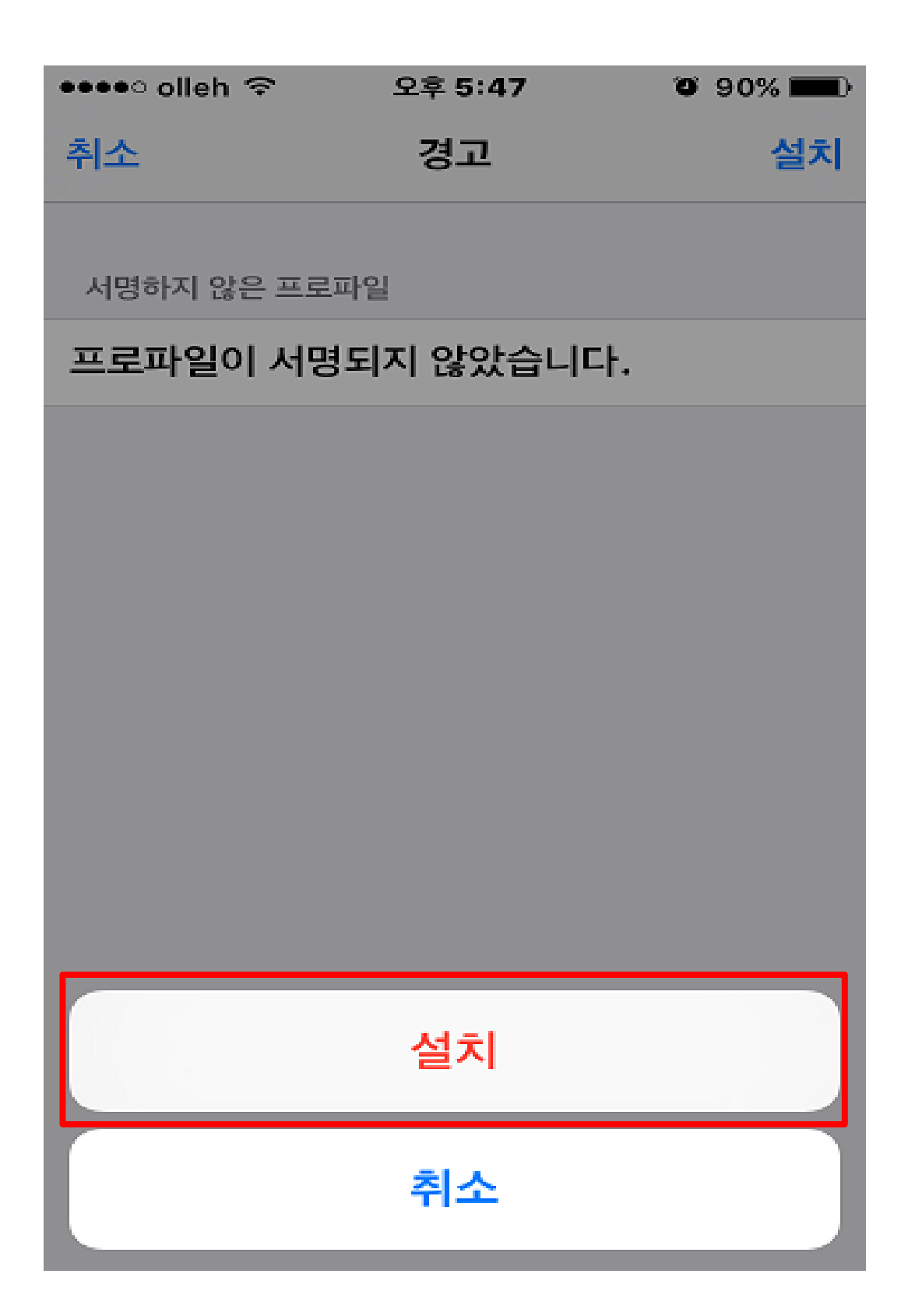

#### 6. 사용자 이름 입력 : <mark>학번 및 교직원 번호 입력 후</mark> [다음] 선택

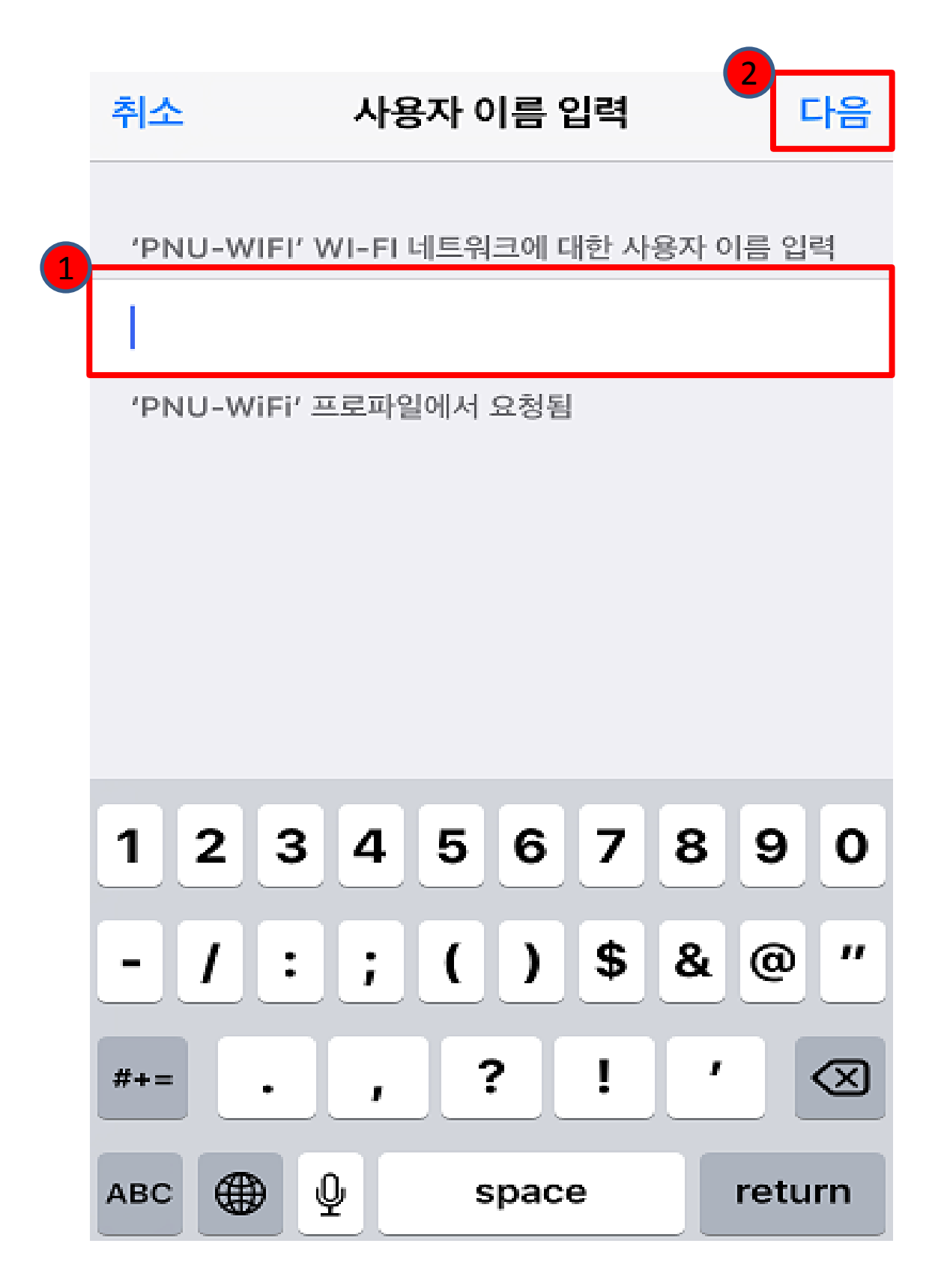

#### 7. 암호 : <mark>학생지원 시스템 및 PIP</mark> 패스워드 입력 후 [다음] 선택

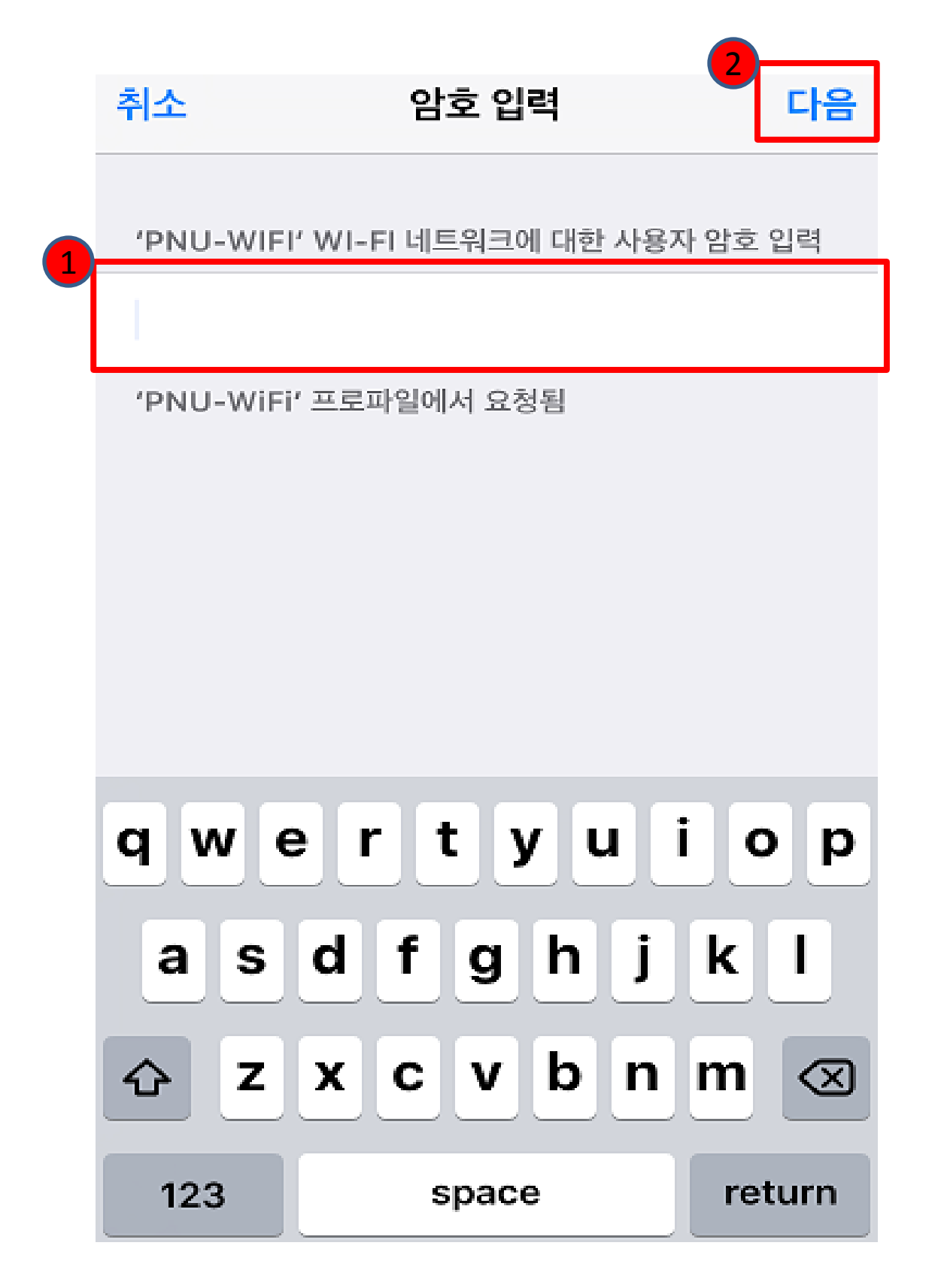

#### 8. 프로파일 설치 [완료] 버튼 선택

## 프로파일 설치됨

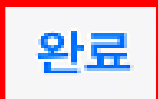

>

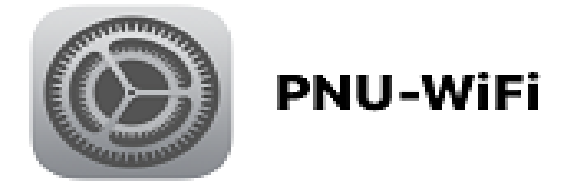

- 서명됨 로그인 안 함
  - 설명 PNU-WiFi profile
- 다음을 포함 Wi-Fi 네트워크

#### 세부 정보

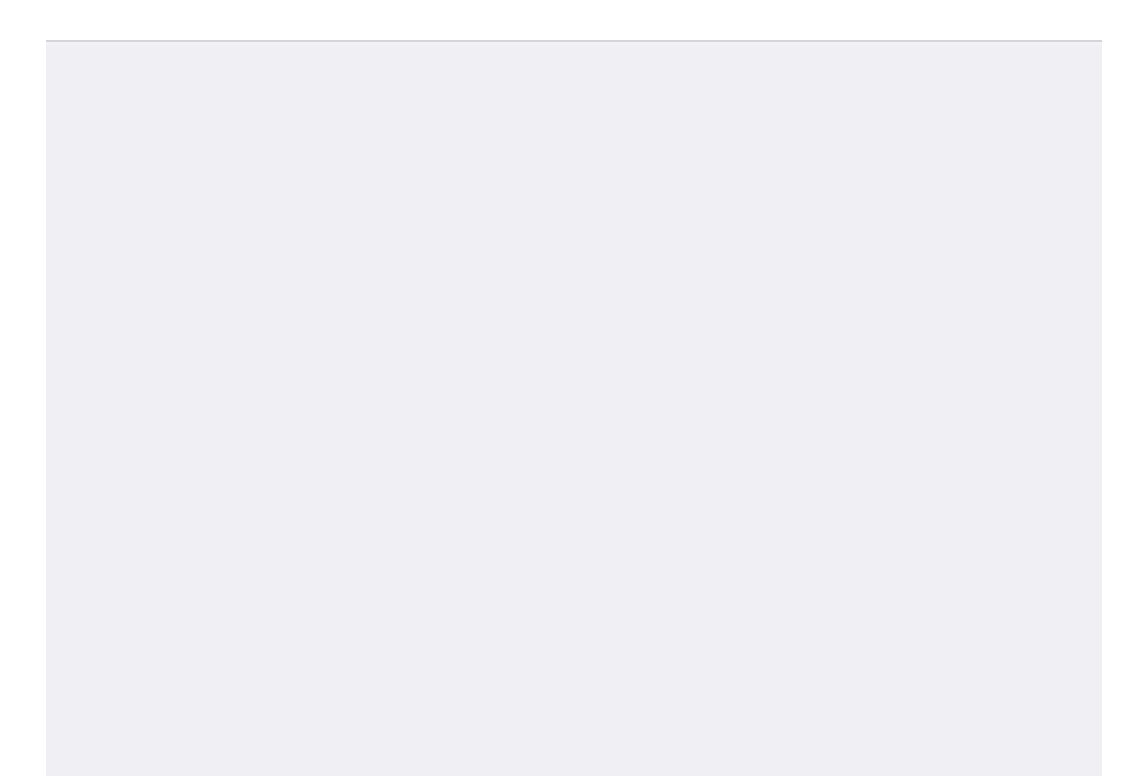

#### 9. 프로파일 설치 완료 [ PNU-WiFi ] 설치 확인

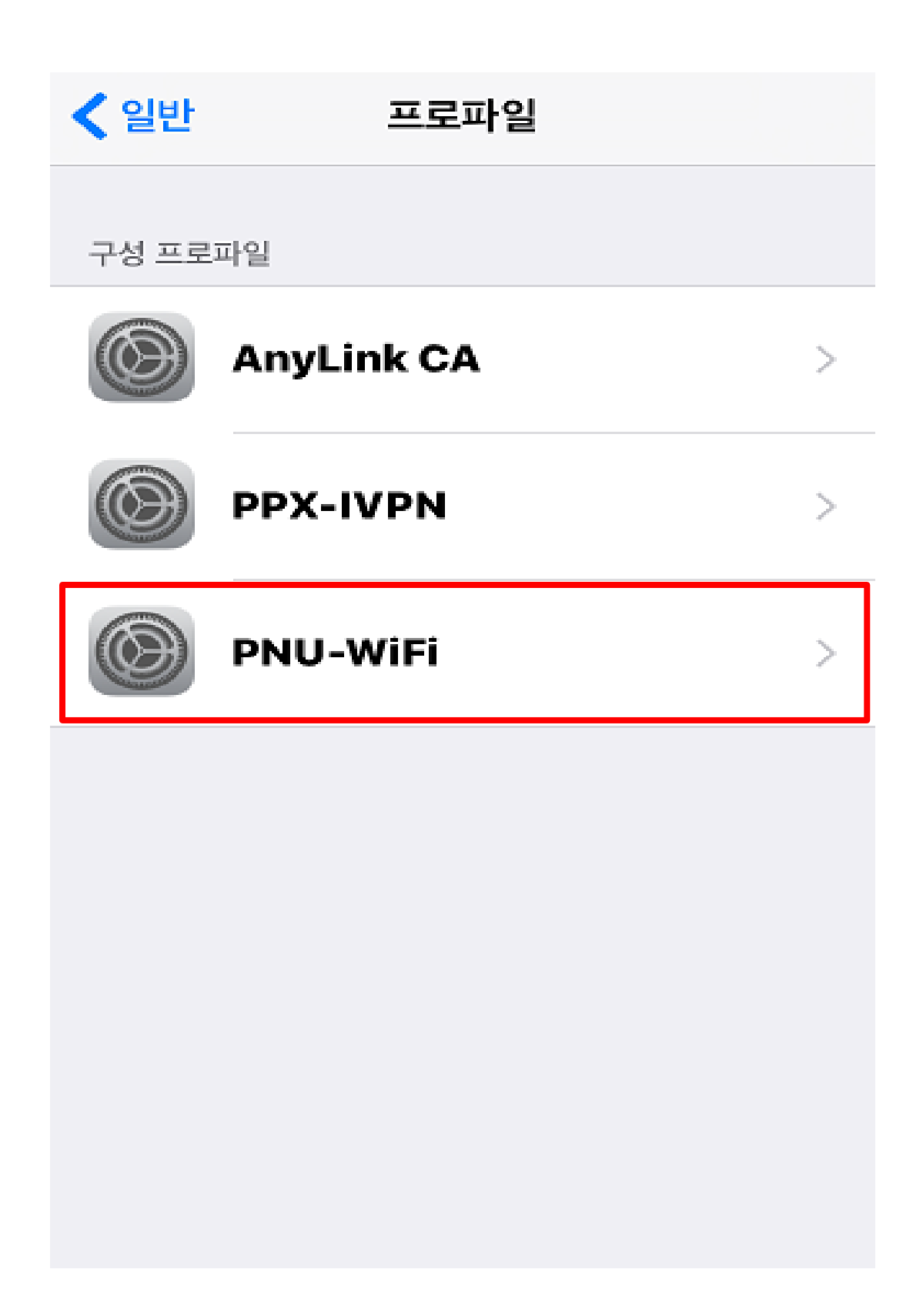